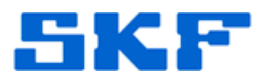

## Knowledge Base Article

Product Group: Microlog Product: Microlog AX (CMXA 80) Version: N/A

## Abstract

This article gives instructions on how to load the SKF Microlog AX 80 firmware from a SD card when a connection via USB is not possible.

## Overview

The procedure to load AX firmware from a SD card is as follows:

- 1. From a computer, run the file **Microlog\_OS\_Loader\_vX.XX.XXX.msi** contained in the AX Firmware download file to install the Microlog OS Loader program.
- 2. Once the Microlog OS Loader has been installed, locate the following files in C:\Program Files\SKF\Microlog OS Loader\:
  - MOBM\_BC.NB0
  - EBOOT.NBO
  - NK.BIN
- 3. Copy the three files above onto the SD card.
- 4. With the Microlog powered OFF, unscrew the battery cover on the back of the unit by turning the four quick-release screws a quarter-turn, counter-clockwise. Carefully move the battery out of the way, however, do not disconnect the battery. The reset button is located in the lower right corner inside the battery compartment.
- 5. Press and hold the left and right arrow keys on the AX. While continuing to hold both arrow keys, press and then release the reset button with a paper clip or similar tool. [Figure 5] Do not release the arrow keys until the <u>Utilities</u> menu appears on the Microlog screen.

SDHC cards will <u>not</u> work with the Engineering Menu Bootloader program. A standard SD card must be used.

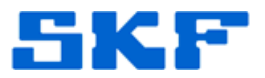

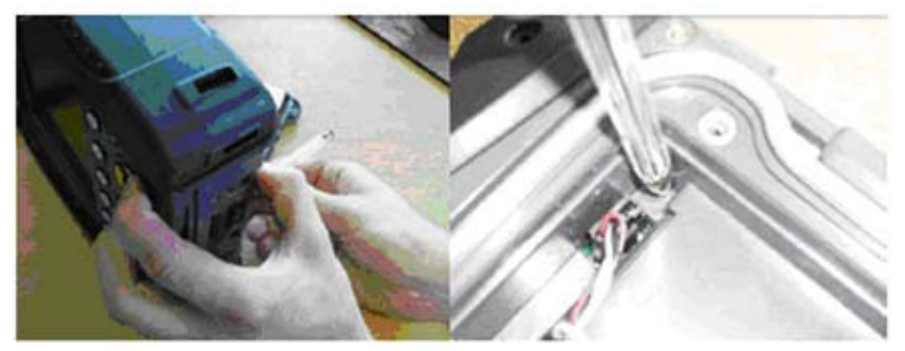

Figure 1. Resetting the unit

6. After the unit reboots, the **ENGINEERING MENU** (Utilities Menu) will appear. [Figure 2]

| ENGINEERING MENU<br>Bootloader v1.5983<br>IP 192.168.80.1 - 255.255.255.0                                                       | 1.1.11 |
|----------------------------------------------------------------------------------------------------|--------|
| 1. Force Clean Reboot<br>2. Upgrade from SD Card<br>3. Upgrade from RNDIS<br>4. Force Internal Disk Format<br>5. Run Windows CE |        |

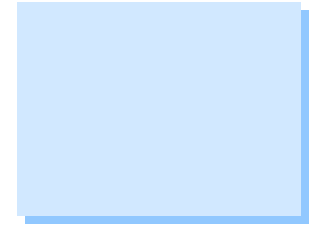

Figure 2. Utilities Menu

- 7. Select option 2. Upgrade from SD Card.
- 8. Now, **Update Eboot**. This process will be very fast.
- Boot up the AX Microlog again (reference steps 4 and 5). In the ENGINEERING MENU, choose option 2. Upgrade from SD Card once again.
- 10. Next, **Update MOBM**. This process will also be very fast.
- 11. Boot up the AX Microlog again (reference steps 4 and 5). In the ENGINEERING MENU, choose the option **2. Upgrade from SD Card** once again.
- 12. Finally, **Update OS.** This process will take more time to complete than the previous updates completed in steps 8 and 10.

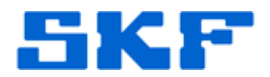

Once complete, boot up the AX Microlog again one last time (reference steps 4 and 5). Finally, in the ENGINEERING MENU, choose the option
**1. Force Clean Reboot**.

The procedure is now complete. The Microlog firmware version can be verified by selecting **[About]** from the main menu.

----

For further assistance, please contact the Technical Support Group by phone at 1-800-523-7514 option 8, or by email at <u>tsg-americas@skf.com</u>.

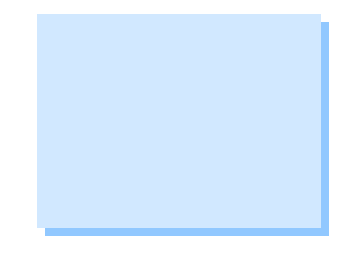